## User Guide to entering the Promo code

1. Install the "GoPass" App on  $\underline{iOS}$  or <u>Android</u>

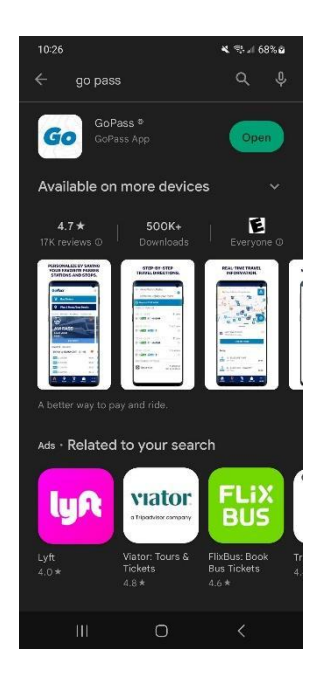

- 2. Register the app This step is necessary to use the Promo Code!
  - 1. Enter your name and ZIP code
  - 2. Enter your phone number
  - 3. Receive a text with the GoPass Verification Code
  - 4. Enter the verification code
- 3. Buy tickets
  - 1. Click "BUY"
  - 2. Select Agency "DART"

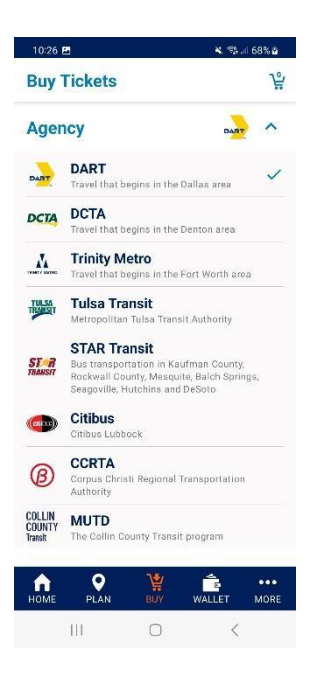

- 3. Select Area "Local"
- 4. Select Ticket Type "Day Pass"

| Buy Tickets                                                                                                    | f                                                                                                    |
|----------------------------------------------------------------------------------------------------|----------------------------------------------------------------------------------------------------|
| Agency                                                                                                    | DART V                                                                                                    |
| Area                                                                                                    | LOCAL 🗸                                                                                                    |
| Ticket Type                                                                                                    | ^                                                                                                    |
| AM PASS<br>Unlimited trips on rail, bus, G<br>TRE service between EBJ Uni<br>DFW Airport Station. Valid fre<br>noon.                                                                                                    | oLink, Dallas Streetcar, and<br>on Station and CentrePort/<br>om start of service until                                                                                            |
| PM PASS<br>Unlimited trips on rail, bus, G<br>TRE service between EBJ Uni<br>DFW Airport Station. Valid fro                                                                                                    | oLink, Dallas Streetcar, and<br>on Station and CentrePort/<br>om noon until end of                                                                                                 |
| service.                                                                                                    |                                                                                                    |
| service.<br>MIDDAY<br>Unlimited trips on rail, bus, G<br>TRE service between EBJ Uni<br>DFW Airport Station between                                                                                                    | oLink, Dallas Streetcar, and<br>on Station and CentrePort/<br>9:30 a.m. and 2:30 p.m.                                                                                              |
| MIDDAY<br>Unlimited trips on rail, bus, G<br>THE service between EBJ Uni<br>DFW Airport Station between<br>DAY PASS<br>Unlimited trips on rail, bus, G<br>THE service between EBJ Uni<br>DFW Airport Station. Valid un                 | oLink, Dallas Streetcar, and<br>on Station and CentrePort/<br>9:30 a.m. and 2:30 p.m.<br>olink, Dallas Streetcar, and<br>on Station and CentrePort/<br>ttil 3 a.m.                 |
| MIDDAY<br>Unlimited trips on rail, bus, G<br>THE service between EBJ Uni<br>DFW Airport Station between<br>DAY PASS<br>Unlimited trips on rail, bus, G<br>THE service between EBJ Uni<br>DFW Airport Station. Valid ur<br>HOME PLAN BL | oLink, Dallas Streetcar, and<br>on Station and CentrePort/<br>9/30 a.m. and 2/30 p.m.<br>oLink, Dallas Streetcar, and<br>on Station and CentrePort/<br>mil 3 a.m.<br>W WALLET MORE |

- 5. Add an "Adult" ticket by hitting +.
- 6. Click "Add to Cart"

7. Click "Enter Promo Code" (just above the total). This will only show up if you registered your app!

| 10:27 🖪 🛛 👻                                                                                               | 🤧 🗐 68% 🖨                      |
|----------------------------------------------------------------------------------------------------|--------------------------------|
| <ul> <li>Shopping Cart</li> </ul>                                                                         |                                |
| 1 Local - DAY PASS<br>Adult – \$6.00                                                                      | \$6.00                         |
|                                                                                                    |                                |
| Enter F                                                                                                   | Promo Code                     |
| Enter F                                                                                                   | Promo Code<br>6.00             |
| Enter F                                                                                                   | Promo Code                     |
| Enter F<br>liokets<br>Google Pay                                                                          | Promo Code<br>6.00<br>Tota     |
| ickets Somy Google Pay  By proceeding with your purchase yr to the Terms and Conditions                   | Fromo Code<br>Tota             |
| Google Pay         By proceeding with your purchase ye to the Terms and Conditions         Buy with C Pay | Promo Code<br>Tota<br>Du agree |

8. Enter the Promo Code sent to your advisor or chaperone in an email

| 10:27 🖻                                                                   |                      | * =                | 5ul 68% <b>2</b> |  |
|---------------------------------------------------------------------------|----------------------|--------------------|------------------|--|
| ~ S                                                                       | hopping Car          | rt                 | Ŵ                |  |
| 1                                                                         | Local - E<br>Adult - | 0AY PASS<br>\$6.00 | \$6.00           |  |
| ľ                                                                         | Enter Pror           | no Code            |                  |  |
| 1<br>Tickets                                                              | CANCEL               | SUBMIT             | Code             |  |
| (GPay)                                                                    | Google Pay           |                    | >                |  |
| By proceeding with your purchase you agree<br>to the Terms and Conditions |                      |                    |                  |  |
| Buy with G Pay                                                            |                      |                    |                  |  |
|                                                                           | III C                | ) ,                | <                |  |

After entering code, price will be \$0.

- 9. Click "BUY"
- 4. Do not activate your ticket until you are ready to ride the train.

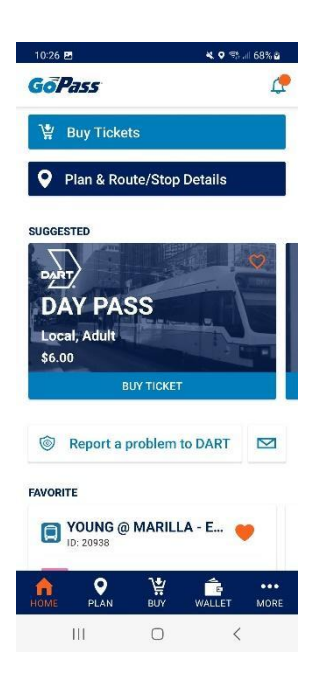

Up to **4** promo codes can be added per phone at a time (We are working with DART to increase this number to 15, hopefully this will be fixed on Monday). Once the tickets are purchased, you can activate them on the preferred days.

Each registered conference attendee is eligible for up to four promo codes, five codes if they are registered for a Tuesday activity.

## For questions or concerns using DART and the GoPass app, please call:

## **DART Customer Service**

## (214) 979-1111